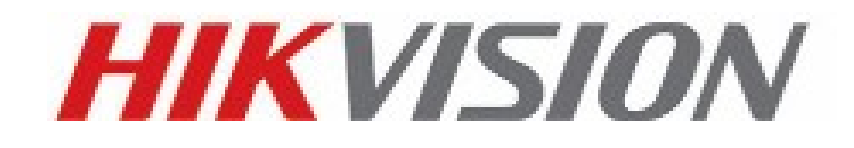

# <text>

技術熱線:3182 0888

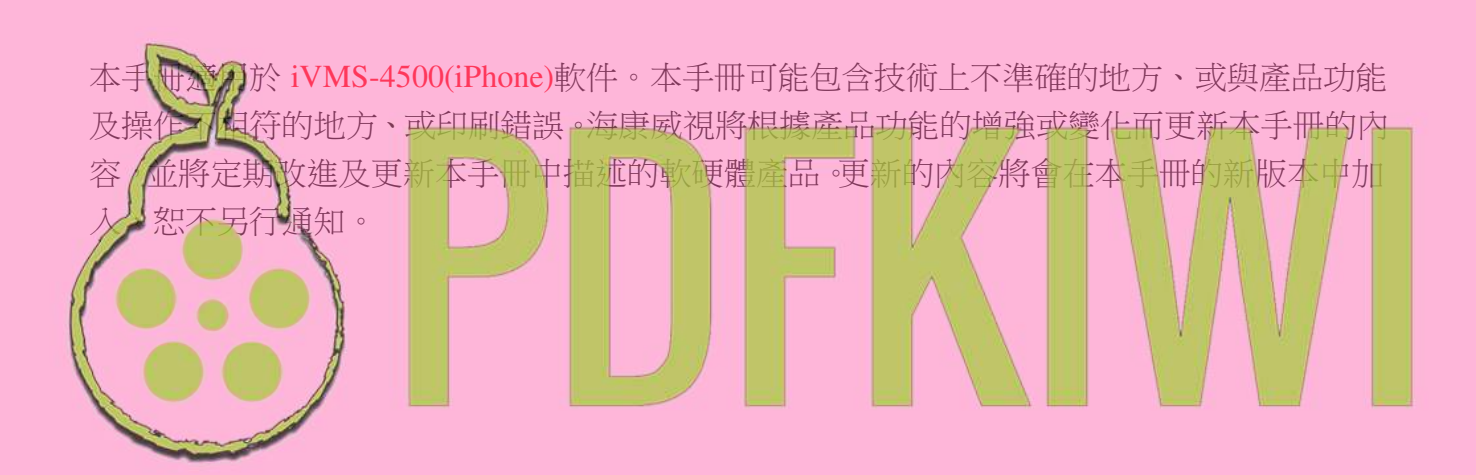

非常感謝您購買海康威視的產品,如果您有什麼疑問或需要請隨時聯繫我們。

# 目錄

| 1. | 簡介3      |
|----|----------|
| 2. | 軟件安裝4    |
| 3. | 軟件運行4    |
| 4. | 設備管理6    |
| 5. | 通道設置     |
| 6. | 預覽控制10   |
| 7. | 12       |
|    | S PDFKIW |

# 1. 簡介

### 1.1 簡介

iVMS-4500 iPhone 監控軟件運行於 iOS 平台。可通過無線網絡,實現對硬碟錄影機、視頻伺服器、網絡攝像機和網絡球機的即時圖像預覽與 PTZ 控制等功能。

iVMS-4500軟件支援 Wi-Fi、2G 網絡或 3G 網絡等連接方式。若設備位於私人網絡,可能需要為設備的資料埠做通訊埠轉送(Port Forwarding)。軟件支援域名方式連接設備,方便動態 IP 使用者使用。

注意: 🔔

- 1. Wi-Fi、2G 與 3G 資料連接需手機支援。
- 2. 軟件使用中可能會產生一定的資料流程量費用,詳情請諮詢當地運營商。

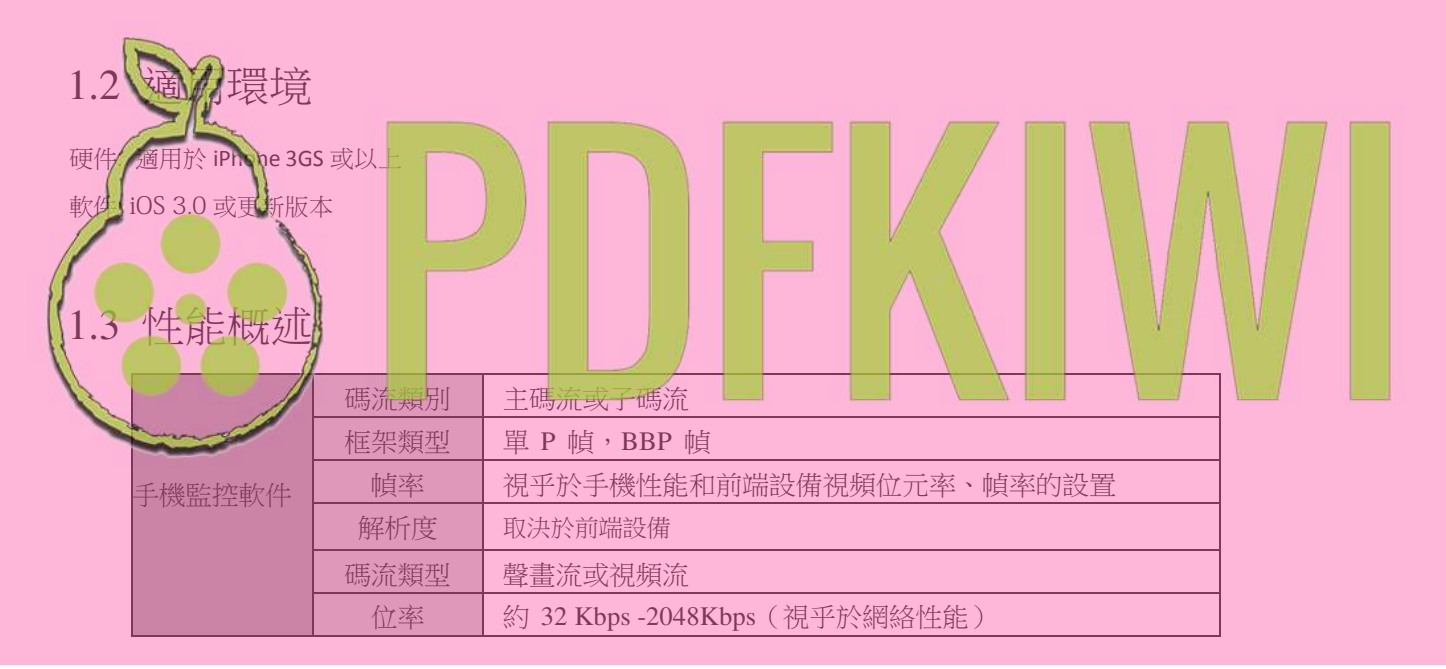

### 1.4 約定

在本手冊中為了簡化描述,做以下約定:

- □ iVMS-4500 (iPhone)手機監控軟件簡稱為軟件。
- □ 硬碟錄影機、視訊伺服器、網絡攝像機和網絡球機等統一稱為設備。
- □ 本說明書部分圖片為示意圖,僅供參考。

# 2. 軟件安裝

請從 iPhone 登入 Apple Web Store 下載 iVMS-4500 並進行安裝。

成功安裝後,按 🕑 以開啟程式。

軟體首次運行需要創建一個使用者。輸入自訂的用戶名和密碼後,點擊 "Register"完成使用者創建並登錄軟體。該帳戶將用於以後登錄該軟體。

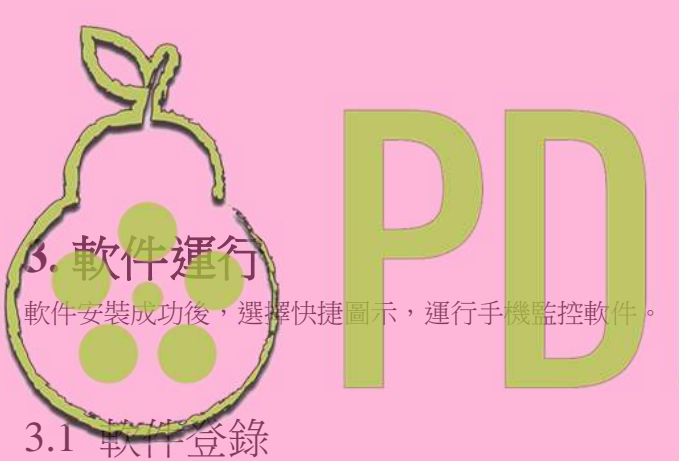

若軟體不是首次運行,登錄時會顯示上次登錄的用戶名。輸入 密碼後,點擊 "Login"進入軟體主功能表介面。

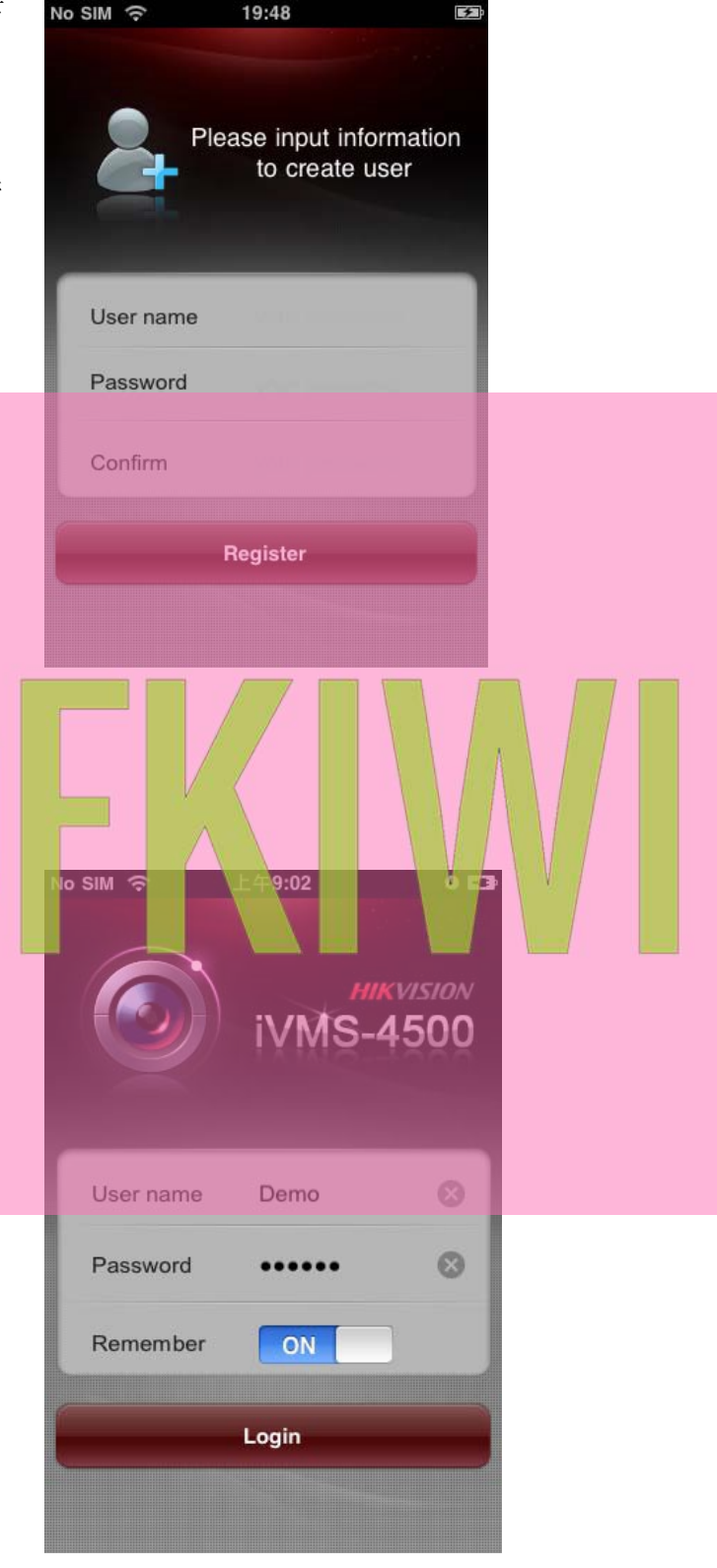

## 3.2 主目錄

軟件登錄後預設進入主功能表介面,可選擇進入預覽、 重播與設置等介面。

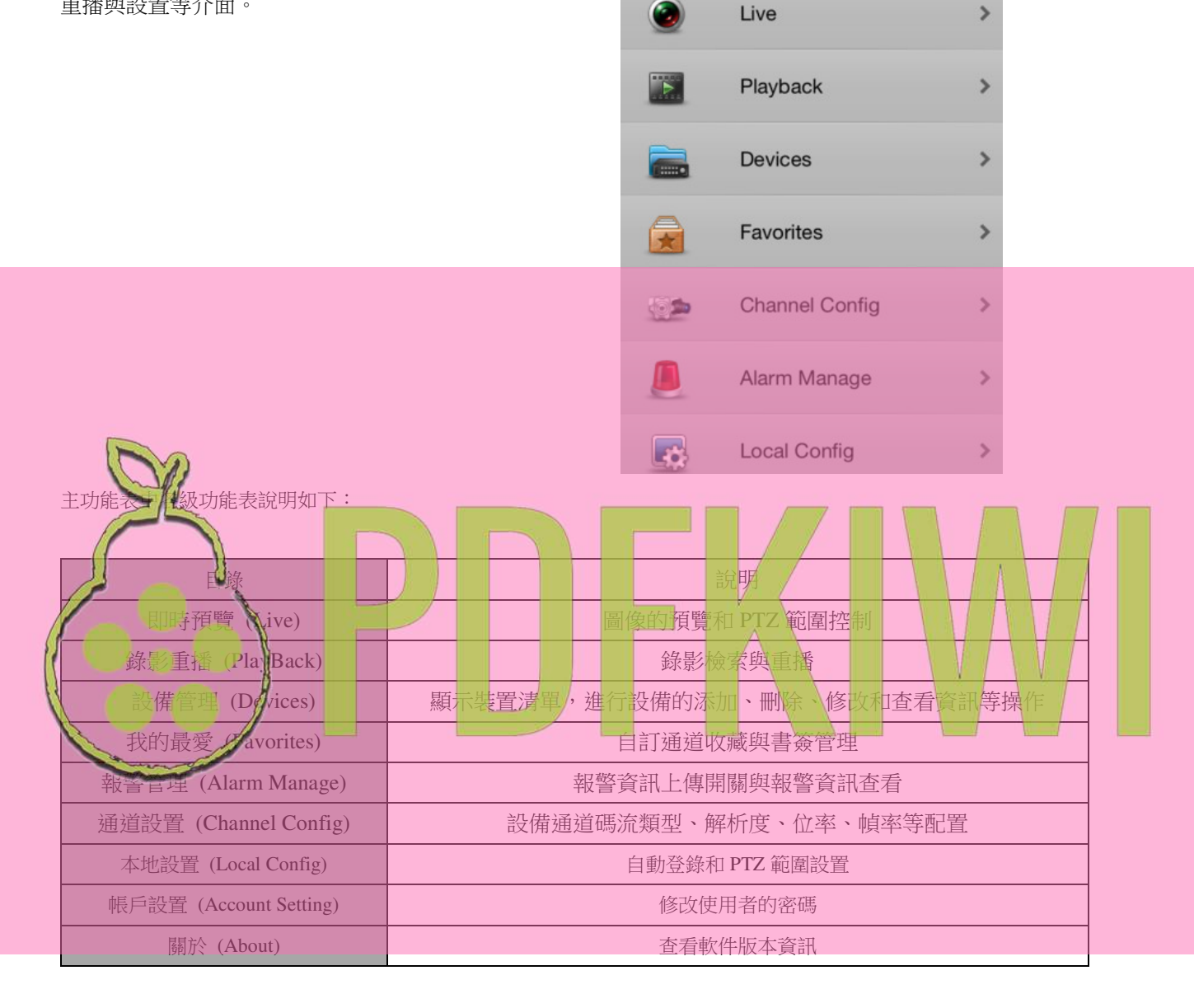

No SIM 🗢 🔆 9:54

iVMS-4500

A

# 4. 設備管理

軟件登錄後,預設設備清單為空,首先需要進行設備的添加操作。完成設備的添加後,即可進行預覽、設置等操作,也可進 行設備資訊的修改和刪除等操作。

No SIM 🔶

Cancel

19:53

4

### 4.1 設備添加

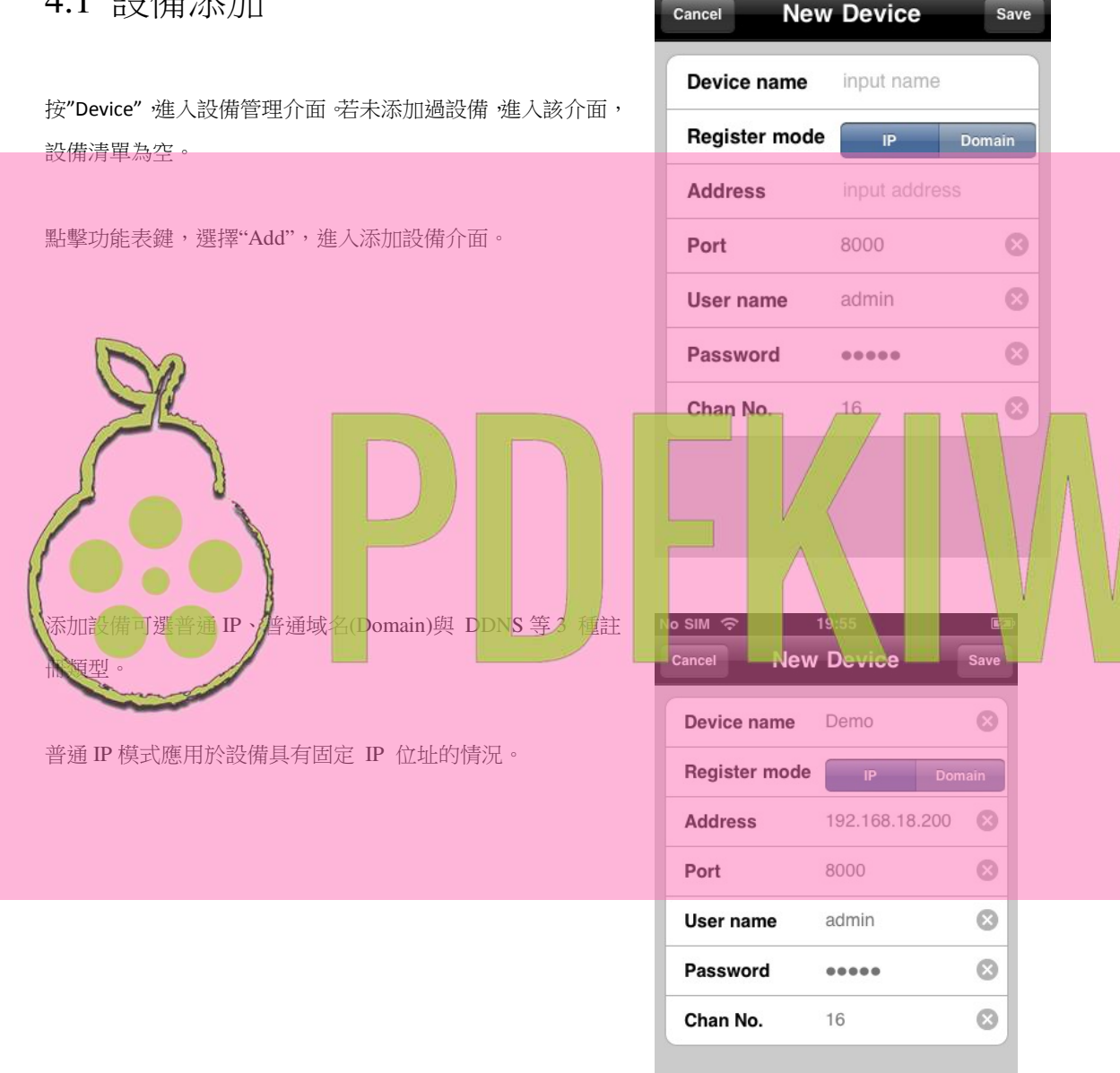

| 添加設備選項說明如下:                               |                              |
|-------------------------------------------|------------------------------|
| 選項                                        | 說明                           |
| 設備名稱 (Device Name)                        | 設備的名稱,可自訂;適用於註冊模式為 IP 與域名    |
| 設備別名 (Alias/Domain Name)                  | 採用 DDNS 註冊模式時,設備採用的識別名(設備域名) |
| 註冊類型 (Register Mode)                      | IP,域名與 DDNS 可選               |
| 批the (Address)                            | 若註冊模式為 IP, 輸入裝置的 IP 位址       |
|                                           | 若為域名,則輸入裝置綁定的域名              |
| 服務器地址(Server Address) 採用 DDNS 註冊模式時,伺服器位址 |                              |
| 埠 (Port/Server Port)                      | 若註冊模式為 IP/域名,預設為 8000        |
|                                           | 若註冊模式為 DDNS,預設為 80           |
| 用戶名 (User Name)                           | 登錄設備的用戶名                     |
| 密碼 (Password)                             | 登錄設備的密碼                      |
| 通道數 (Chan No.)                            | 設置設備通道數目                     |

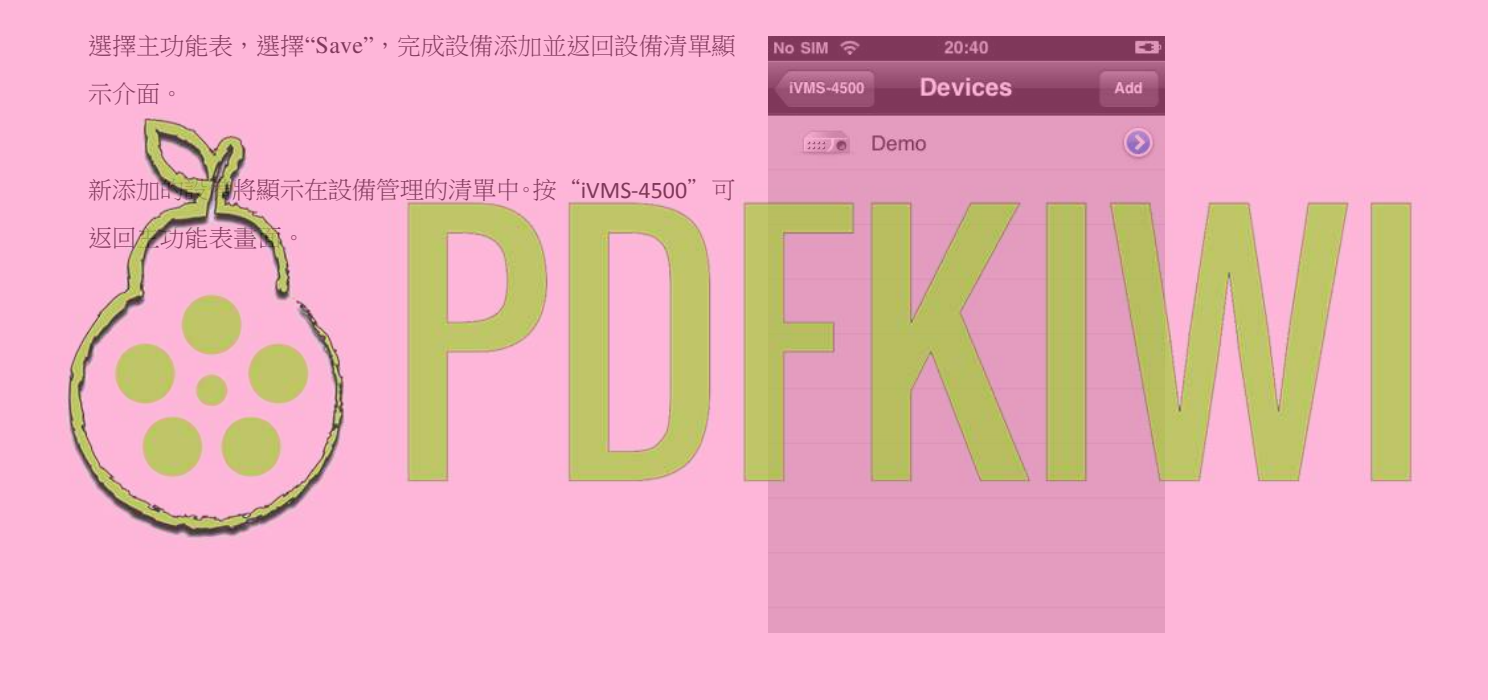

## 4.2 設備修改

選擇設備清單中的指定設備,可按 2查看設備詳細資訊。

在設備詳細資訊介面,點擊功能表鍵,選"Edit",進入設備訊息 修改介面;點擊"Delete"可刪除該設備。

點擊返回鍵,返回設備管理清單介面。

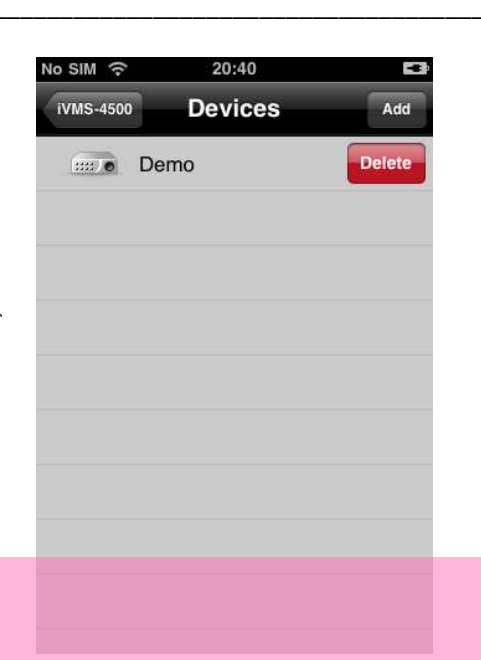

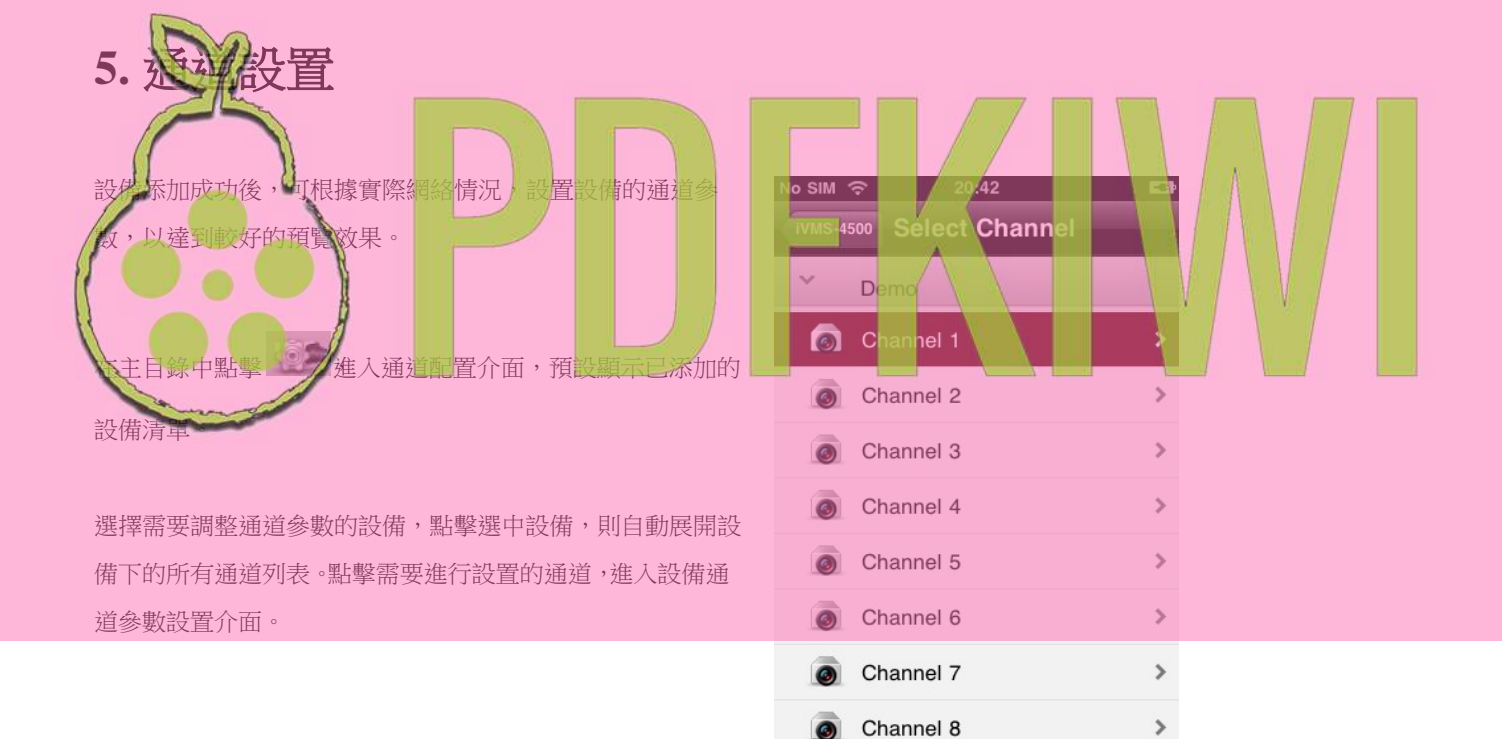

0-----

通道設置介面可遠端設置該通道的碼流類型、解析度、位率和 幀率等參數。

設置完成後,返回通道清單介面。

| al.3 🗢 🔆       | 9:35       | <b>9</b> 5% 💼 |
|----------------|------------|---------------|
| Back Chann     | el Config  | Save          |
| Chan name      | Channel 1  | 8             |
| Param type     | General    | >             |
| Encoding para. | Sub stream |               |
| Stream type    | Video      |               |
| Resolution     | QCIF       |               |
| Image quality  | Lowest     |               |
| Bitrate type   | CBR        |               |
| Max. bitrate   | 32K        |               |
| Frame rate     | 4          |               |

| 相關通道參數說明如下:             |                                  |  |  |
|-------------------------|----------------------------------|--|--|
| 選項                      | 說明                               |  |  |
| 名稱 (Chan Name)          | 通道的名稱,可自訂                        |  |  |
| 参数決戦 (Param type)       | 白訂和手機推薦參數可選                      |  |  |
| 碼流類別)(Stream Type)      | 主碼流和子碼流可選                        |  |  |
| 編碼參數 (Encode Parameter) | ー 聲畫流或視頻流                        |  |  |
| 解度 (Resolution)         | QCIF\CIF\2CIF\DCIF\4CIF《依賴於前端設備) |  |  |
| 圖像品質 (Image Quality)    | 通道圖像品質調節、6個級別可調                  |  |  |
| 位率類型 (Bifrate type)     | VBR(變碼率)和 CBR(定碼率)可選             |  |  |
| 最大位率—Iax. bitrate)      | 通道編碼的碼流大小選擇,可根據網絡情況進行設置          |  |  |
| 展季 (Frame rate)         | 通道編碼幀率選擇                         |  |  |

### 若選擇"General",則按照預設的參數對設備進行 設置。軟件預設推薦參數如下所示:

| 參數類型 | 說明        |
|------|-----------|
| 碼流類別 | 子碼流       |
| 編碼參數 | 視頻流       |
| 解析度  | QCIF      |
| 圖像品質 | 中等        |
| 碼流類型 | CBR (定碼率) |
| 最大位率 | 32Kbps    |
| 幀率   | 4         |

| ull. 3 🗢 🔆     | 9:35       | 95% 💻 |
|----------------|------------|-------|
| Back Chann     | Save       |       |
| Chan name      | Channel 1  | 8     |
| Param type     | General    | >     |
| Encoding para. | Sub stream |       |
| Stream type    | Video      |       |
| Resolution     | QCIF       |       |
| Image quality  | Lowest     |       |
| Bitrate type   | CBR        |       |
| Max. bitrate   | 32K        |       |
| Frame rate     | 4          |       |